| For Mobile Users |                                                                                                    |                                                                                                    |
|------------------|----------------------------------------------------------------------------------------------------|----------------------------------------------------------------------------------------------------|
| Advisory         | BEFORE Downloading<br>another Google accour<br>provided by the School                                                                                                    | anything on your Android phone, we suggest you to create<br>tt in the settings of your phone with the username and password                                                                                                    |
|                  | By default, your person<br>preference over the new<br>personal account ids. A<br>a Google Account befo<br>personal account in you<br>credentials provided to<br>Your School Online Go<br><b>e.g.</b> : | al Google /Gmail account already in your mobile will have<br>w account (school ld) and your apps will open with your<br>and not with School id. In order to avoid that it is better to create<br>rehand and make it default. Just the way you created your<br>ur Android phone, Create the School's google account with the<br>you by School.<br>ogle class id will read as                                                                                                    |
|                  | aryan.n12                                                                                                    | 04567 Onfjunior in                                                                                                    |
| 1.               | Download the<br>Google Classroom<br>app                                                                                                    | 1:38 PM20.7KB/s l l @l @                                                                                                    |
|                  |                                                                                                    | 3.7       Extent         128K reviews       Downloads         Rated for 3+ 0         Image: State of the state of the state o |
|                  |                                                                                                    | Ads Related to your Search                                                                                                    |
|                  | and                                                                                                    | BV.US - The<br>Learning App<br>24 MB 4.7 MB Bidyaaly - Parent<br>4.7 MB Class Saathi : Math<br>8. Science Practic<br>33 MB                                                                                                    |
|                  |                                                                                                    | You might also like $ ightarrow$                                                                                                    |
|                  |                                                                                                    | • • •                                                                                                    |

|    | Google Hangouts<br>Meet app from<br>google play store.                                                                              | <complex-block></complex-block>                                                                                                    |
|----|----------------------------------------------------------------------------------------------------|----------------------------------------------------------------------------------------------------|
| 2. | Tap Classroom app.                                                                                                    | DONOT LOGIN WITH YOUR EXISTING PERSONAL<br>GOOGLE ACCOUNTS or PERSONAL EMAIL IDS<br>Your School Online class id will read as<br>e.g.:<br>aryan.n1204567 Onfjunior.in                                                                                                    |
| 3. | It may happen that af<br>you may not get acce<br>contact the administra<br>of classroom with you<br>google account in yo<br>school. | ter installing the classroom app and clicking classroom<br>ess to classroom and an error message will ask you to<br>ator. This is because the mobile is trying to get access<br>or personal google account. You must create a separate<br>our mobile with the login credentials given to you by |
| 4. | Tap Get Started.<br>Tap Add account.<br>OK                                                                                          | Google Classroom<br>GET STARTED                                                                                                    |

| 5. | Enter your<br>username and tap<br>Next.                        | Google<br>Sign in<br>with your Google Account. Learn more<br>Email or phone<br>Forgot email?<br>Create account Next |
|----|----------------------------------------------------------------|----------------------------------------------------------------------------------------------------|
| 6. | Enter your<br>password and<br>tap Next                         | Google<br>Welcome<br>Enter your password<br>Enter your password<br>Korgot password?                                 |
| 7. | If there is a<br>Welcome Message,<br>read it and tap<br>Accept | Google<br>Welcome<br>Welcome to your new account                                                                    |

| 8. | Read the Terms of<br>Service and Privacy<br>Policy and tap I<br>agree | Google<br>Hello |
|----|-----------------------------------------------------------------------|-----------------|
|    |                                                                       | Lagree          |

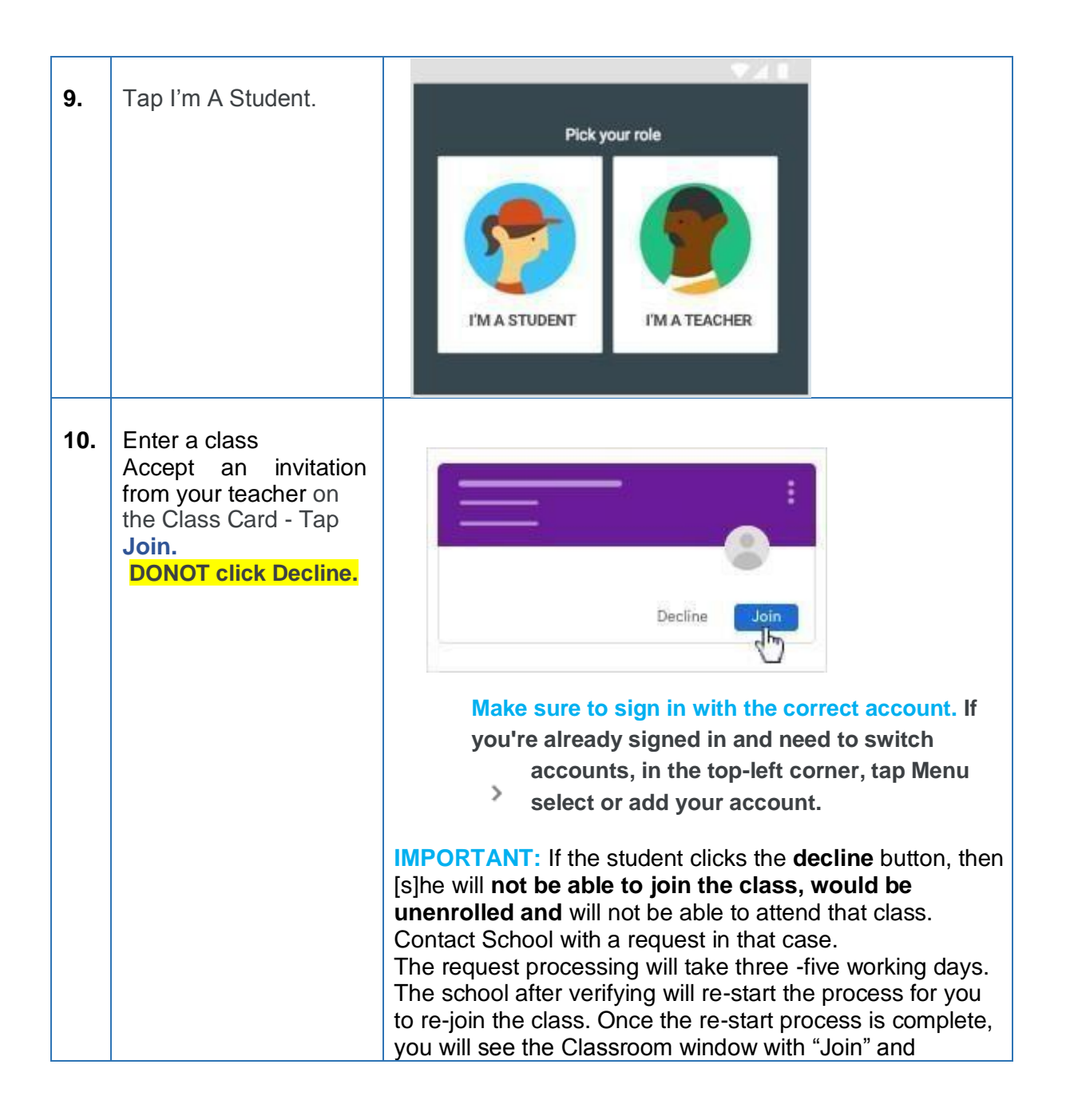

|     |                                                                                                    | "Decline" buttons. This time remember to click the Join<br>Button.<br>Note: THE REQUEST WILL TAKE THREE TO FIVE<br>WORKING DAYS TO PROCESS.                                                                                                    |
|-----|----------------------------------------------------------------------------------------------------|----------------------------------------------------------------------------------------------------|
| 11. | Join the Class<br>(This is not Video<br>joining)<br>Mark Attendance.                                                                                                    | Note: Go to the respective class as per your Time<br>Schedule. Do not enter any other classroom window.                                                                                                    |
| 12. | IMPORTANT NOTE:<br>DONOT Unenroll<br>yourself from the<br>class.<br>Mobile Users Should<br>not UN-ENROLL from<br>the Class. Doing so will<br>remove the student from<br>the Class and s[he] will<br>not be able to Re-join<br>the Class | Executive time in the image     Image: Classification of the Student takes   The Process of RE-ENROLLING of the Student takes   Three to Five days.                                                                                                    |
| 13. | Join the Video Class                                                                                                    | <ul> <li>If your teacher turns on Meet for Classroom, you can join a video meeting for your class. You can't join a class video meeting until the teacher starts the meeting.</li> <li>At the top of the Stream or Classwork page, tap Meet <ul> <li><u>After the teacher has posted the link, tap the video meeting link.</u></li> </ul> </li> <li>2. (Optional) To allow Meet to use your camera and microphone, tap Allow.</li> <li>3. Before joining the meeting, in the top-right corner, check that you're signed in with your Classroom account. If not, switch to your Classroom account.</li> <li>4. To join the class video meeting, tap Join now.</li> </ul> |

| 14. | Switch Off Mic and<br>Camera | Before joining the meeting, switch off camera and mic.<br>To join the class video meeting, tap Join now. |
|-----|------------------------------|----------------------------------------------------------------------------------------------------|
| 15. | Leave the video<br>meeting   | <ul> <li>Tap the meeting window End call by clicking the Leave button icon .</li> </ul>                  |